## **Room Operations**

for 3E28 Superintendent's Conference Rm.

To increase the successful projection of your computer, know how to:

- adjust the Resolution Ratio (1024 x 760) pixels in the Control Panel, Display

- place the computer Display in Dual, Clone, or Mirror Mode

- Before starting, make sure the AV System is on. In the cabinet above the DVD / VHS player, there is a red switch that should be on.

- Plug the VGA cable into the **Computer In** jack in the Table Pop Up panel or Floor Box. If needing audio, plug the audio cable into the mini **Audio In** jack. Plug the opposite end of the VGA cable into the computer's **VGA Out** jack and the mini audio cable into the **Headphones Out** jack.

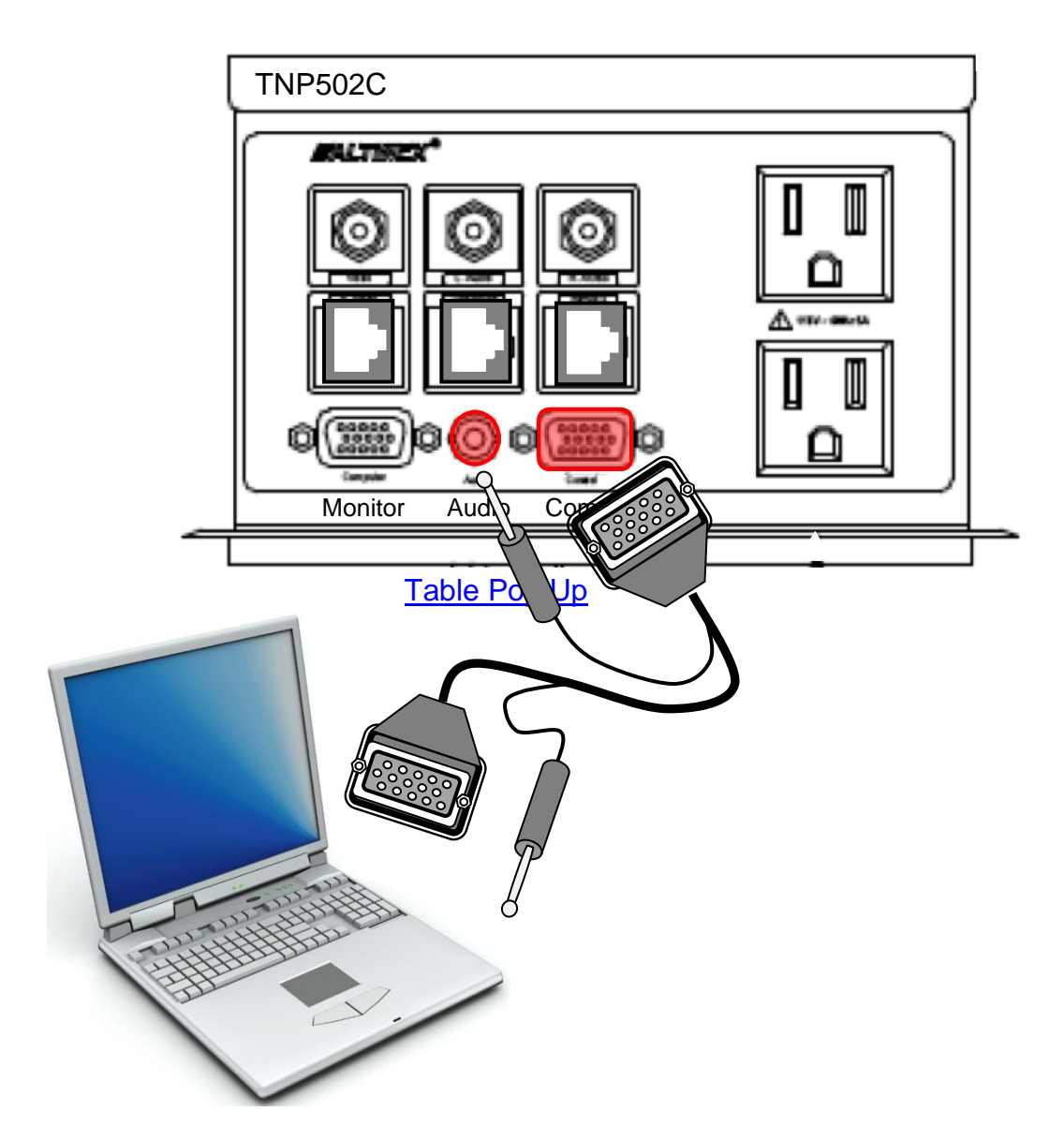

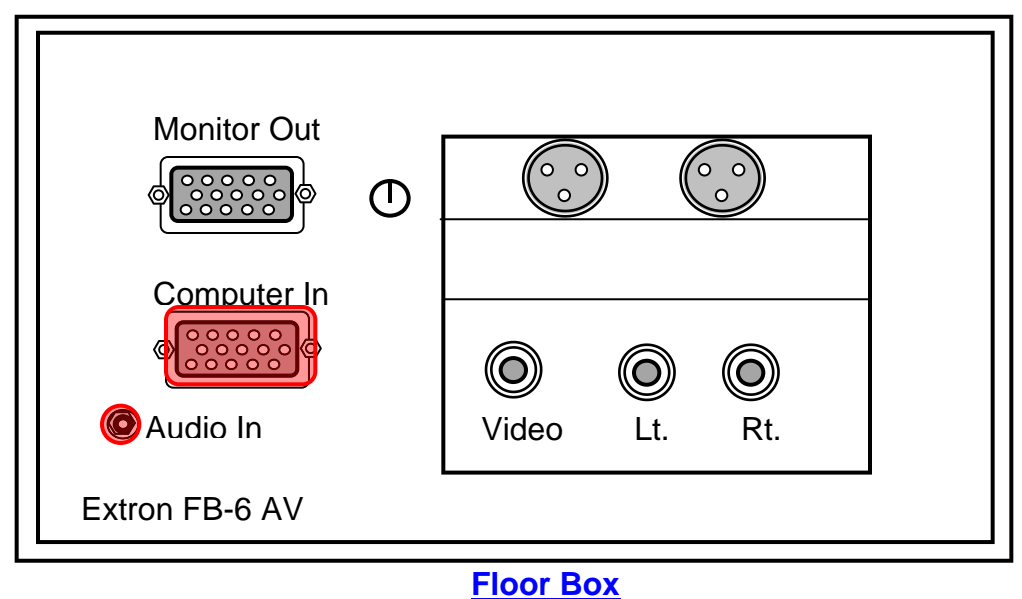

Superintendent's Conf. Rm 3E28

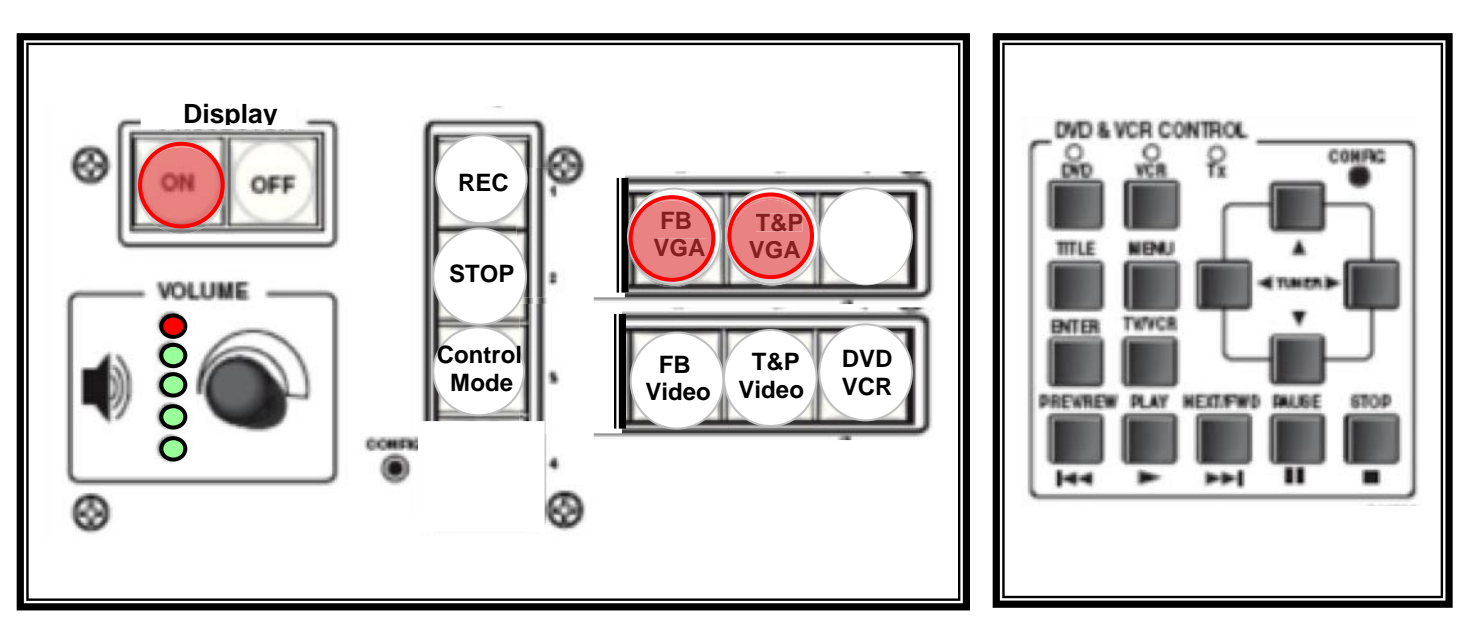

Wall Control Panel Board Conference Rm.

Using the Wall Controller:

- Press the **Display On** button to activate the projector.
- Press the **Floor Box VGA** button or **Table Pop Up** button depending on where you plugged the computer in.
- Turn computer on
- Lower the screen using the white toggle switch on the wall.

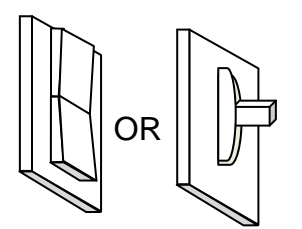

Screen Toggle Switch

- It takes about a minute for the projector to be ready, and you should see the desktop projected.

- It the desktop is not showing, check to make sure the Resolution Ratio of the computer is not higher than (1024 x 760) pixels.

- Also check that the computer is not in Extended Monitor mode, <u>but</u> in Mirror, Clone or Identical Monitor mode.

- To hear any **Audio** from the computer or any media device, turn up the volume on the Wall Controller **and** on the computer.

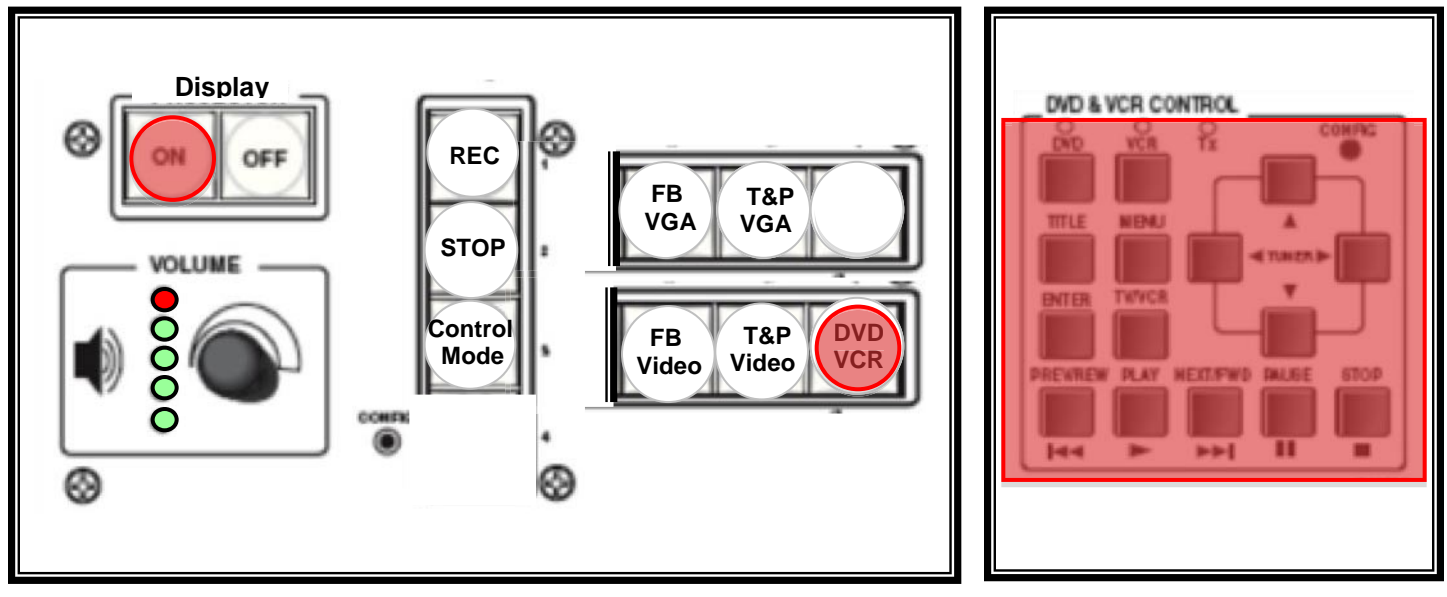

Wall Control Panel Board Conference Rm.

## Using the DVD-VHS Player

- Make sure the DVD-VHS player is on.
- Push the DVD / VHS button on the Wall Panel.
- Control the player using the **Control** buttons on the Wall Panel.

## **External Devices**

- To use an External DVD, VHS, or any external device, plug the device into the Table Pop Up or the Floor Box AV **Video and Audio In** jacks.

- Press the Table Pop Up Video button or the Floor Box AV on the Wall Controller.

- Adjust the volume from the Wall Controller.

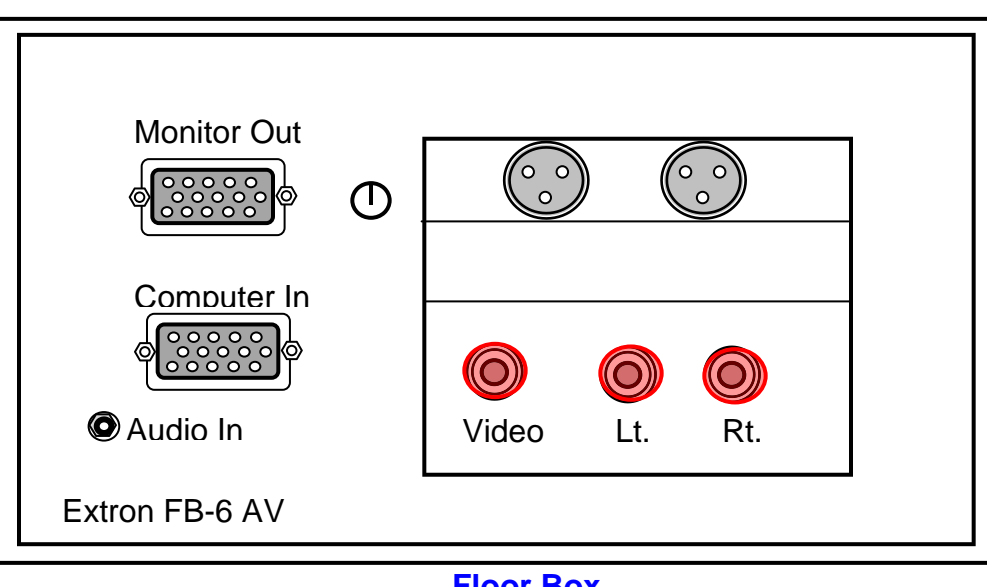

Floor Box Superintendent's Conf. Rm 3E28

Please press the Off button on the Wall Panel when finished. Thank you.